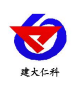

# RS-HW-WIFI5-C5 红外测温记录仪 用户手册

文档版本: V1.0

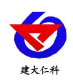

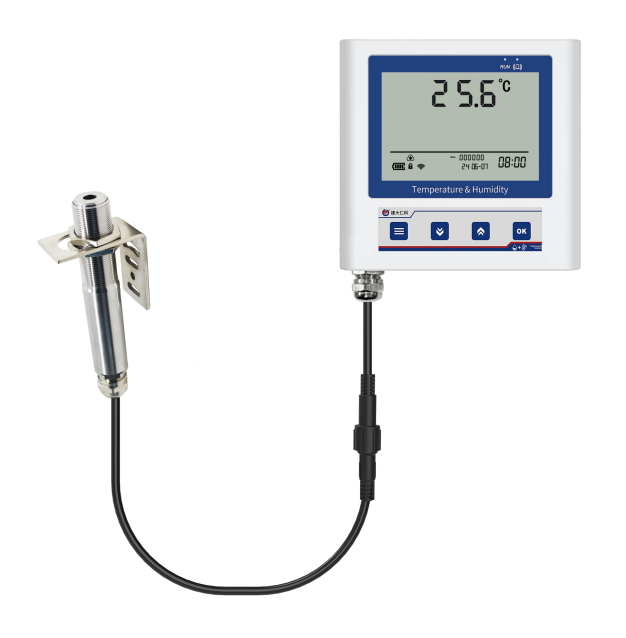

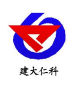

#### 目录

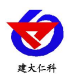

## 1.产品介绍

RS-HW-WIFI5-C5是采用WIFI无线数据传输的红外测温记录仪。设备兼可以通过WIFI 网络连接至我公司免费的RS-RJ-K软件平台及环境监控云平台,并将采集到的温度数据上 传到服务器。

设备采用大屏液晶显示,采用红外测温传感器,可以在不接触目标的同时通过测量物体 发射的波长在 8µm-14µm 范围内的红外辐射能量计算出物体的表面温度,且内部集成 报警功能模块(蜂鸣器),可实现参数超限时报警。设备采用的红外测温传感器具有测量范 围宽、精度高、线性度好、通用性好、使用方便、便于安装、传输距离远等特点,适用于工 业设备、钢铁行业、食品检测温度等多种使用场合。

1.1 功能特点

- 采用 WIFI 无线传输,借助现场网络轻松联网上传数据
- 内置报警功能,可进行报警的上下限值及校准设置
- 可接至 RS-RJ-K 软件平台及环境监控云平台
- 可在线实时查看温度数据以及电池电量
- 设备带内部存储功能,可存储 6.5 万条数据
- 设备自带大屏液晶显示,数值显示清晰
- 设备支持连接 2.4GHz 以及 5GHz 频段 WIFI
- 红外测温传感器电缆长度默认2米

#### 1.2 主要技术指标

| 设备供电       | DC5V供电或内置电池供电                                            |  |  |
|------------|----------------------------------------------------------|--|--|
| 通信接口       | 标准 WIFI 无线(2.4GHz/5GHz)                                  |  |  |
| WIFI 通信参数  | 支持 802.11a/b/g/n 无线标准                                    |  |  |
| WIFI 加密性能  | 支持 WPA/WPA2 安全模式                                         |  |  |
| 数据上传       | 电源供电状况下 10s 上传 1 次,电池供电状态下数据上<br>传间隔可设,默认 600s 上传 1 次    |  |  |
| 测量温度范围     | 0-100℃、0-150℃、0-200℃、0-300℃、0-400℃、0-500℃、<br>0-600℃(默认) |  |  |
| 变送器电路工作温湿度 | -20℃~+60℃,0%RH~95%RH(非结露)                                |  |  |
| 温度数值分辨率    | 0.1°C                                                    |  |  |
| 屏幕刷新时间     | 1s                                                       |  |  |
| 电池供电时长     | 10min 上传一次数据情况下,一次充满电可续航 35 天                            |  |  |
| 内部存储       | 记录周期可设置, 6.5万组(拆电池后会自动清空)                                |  |  |

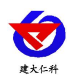

红外测温传感器技术指标 及工作原理

参照"红外测温传感器(485型)用户手册"

# 2.产品选型

| RS- |     |        | 公司代号 |           |
|-----|-----|--------|------|-----------|
|     | HW- |        |      | 红外测温      |
|     |     | WIFI5- |      | WIFI 方式上传 |
|     |     |        | C5   | C5 外壳     |

# 3.面板及配置说明

3.1 面板说明

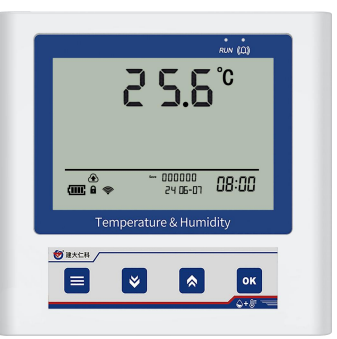

| 报警灯    | 当设备报警时,报警灯闪烁,与报警声音同步 |                    |             |  |
|--------|----------------------|--------------------|-------------|--|
| 运行灯    | 当设备充电且正常运行状态时,运行灯秒闪  |                    |             |  |
| 按键     | 功能                   | 说明                 | 按键操作方式      |  |
|        | 清除键                  | ●进行参数设置时退出操作       | 短按          |  |
|        | 返回键                  | ●界面设置或查看时返回主菜单     | 短按          |  |
|        | 开关机键                 | ●设备关机状态下长按开机,主页面下长 | 长按3秒        |  |
|        |                      | 按关机                | 听到滴的一声即为开关机 |  |
|        | 减少键                  | ●参数修改时数据减小按键       | 短按          |  |
|        | 后翻页                  | ●菜单查看时后翻页按键        | 短按          |  |
| ×      | 关闭声光                 | ●主界面长按关闭声光报警(允许按键停 | 长按          |  |
|        | 报警                   | 止)                 |             |  |
|        | 增加键                  | ●参数修改时数据增加按键       | 短按          |  |
|        | 前翻页                  | ●菜单查看时前翻页按键        | 短按          |  |
| $\sim$ | 开启声光                 | ●主界面长按开启声光报警(允许按键停 | 长按          |  |
|        | 报警                   | 止)                 |             |  |
|        | 保存键                  | ●参数修改完成后的确认键       | 长按          |  |
| OK     | 确认键                  | ●进入菜单              | 短按          |  |

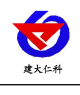

移位键 ●参数修改时切换位数 短按

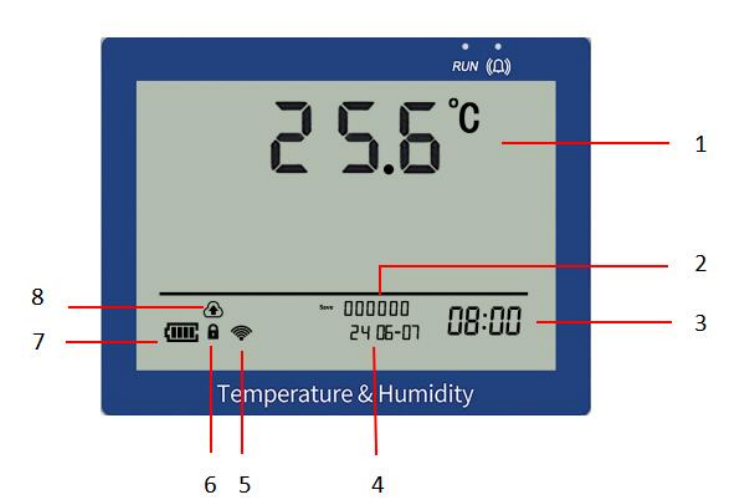

| 序号 | 说明                        |
|----|---------------------------|
| 1  | 温度值                       |
| 2  | 数据存储条数(18650 电池拿出后存储数据清零) |
| 3  | 系统时间(时、分)                 |
| 4  | 系统日期(年、月、日)               |
| 5  | WIFI 标志,亮起时代表 WIFI 已连接    |
| 6  | 是否处于参数修改模式                |
| 7  | 剩余电量显示                    |
| 8  | 设备已连接至平台                  |

### 3.2 上传节点说明

| 市点 | 上传内容 | 说明                   |  |
|----|------|----------------------|--|
| 1  | 红外温度 | 模拟量一上传温度             |  |
|    |      | 上传数据扩大 10 倍          |  |
| 2  | 电池电量 | 模拟量一显示电池剩余电量         |  |
| 3  | 供电状态 | 显示供电状态               |  |
|    |      | 0表示外部电源供电,1000表示电池供电 |  |

# 4 设备安装说明

#### 4.1 安装前检查

- 红外测温记录仪设备1台
- 合格证、保修卡、校准报告等
- 挂绳、安卓数据线1根、USB 转 TYPE-C 接头
- 固定螺母

## 4.2 安装说明

1、设备主机安装: 挂绳安装

说明:将挂绳安装到设备上,然后将设备挂在横梁等处。

山东仁科测控技术有限公司

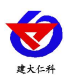

2、红外测温探头安装方式:

说明: 红外线温度传感器带 M18×1 螺纹,可用于直接安装,也可通过使用安装支架进 行安装,可调安装支架能够使测量头的调节更加方便。在调整被测目标与测量头时必须确保 光路无遮挡。

#### 4.3 设备尺寸

单位: 毫米 mm

设备主机:

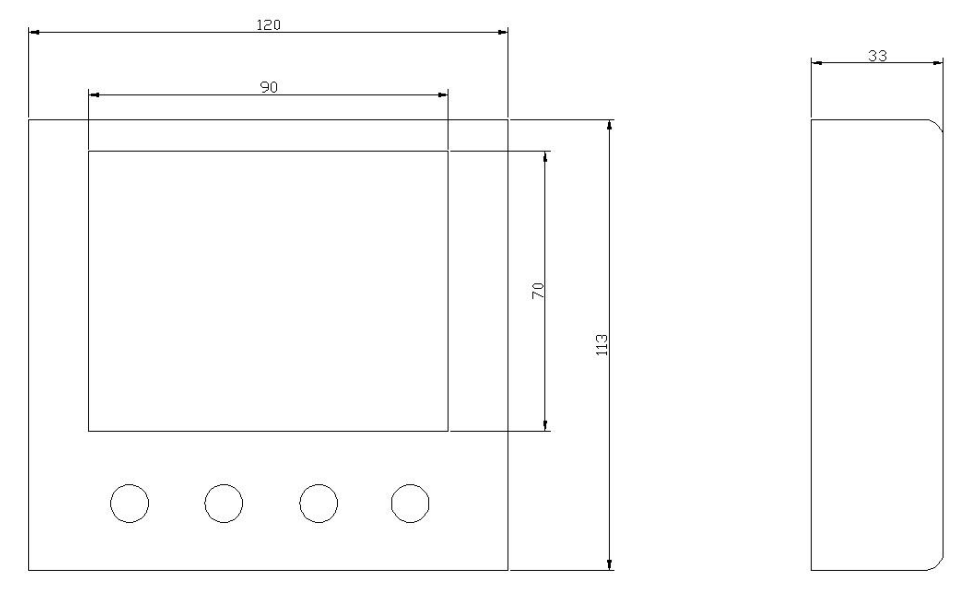

#### 4. 配置软件安装及使用

#### 5.1 软件选择

设备支持手机 USB 配置,需要手机下载配置软件"多功能参数配置",可联系我 公司工作人员获取,也可使用手机 QQ 扫描下方二维码获取。

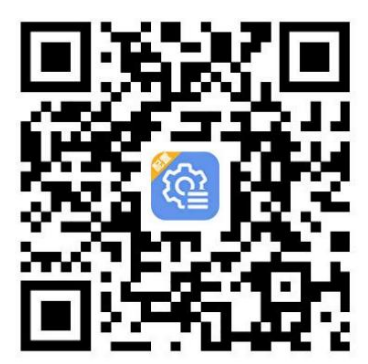

#### 5.2 搜索连接设备

下载完成后,通过数据线和 USB 转 Type-C 转接头连接手机,打开 App 软件界面,选择 USB 配置,点击连接 USB 设备,弹窗"允许多功能参数配置访问该 USB 设备吗?"点击确定,输入密码(默认密码 12345678),点击确认连接进入软件配置界面。

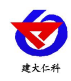

#### RS-HW-WIFI5-C5 红外测温记录仪用户手册 V1.0

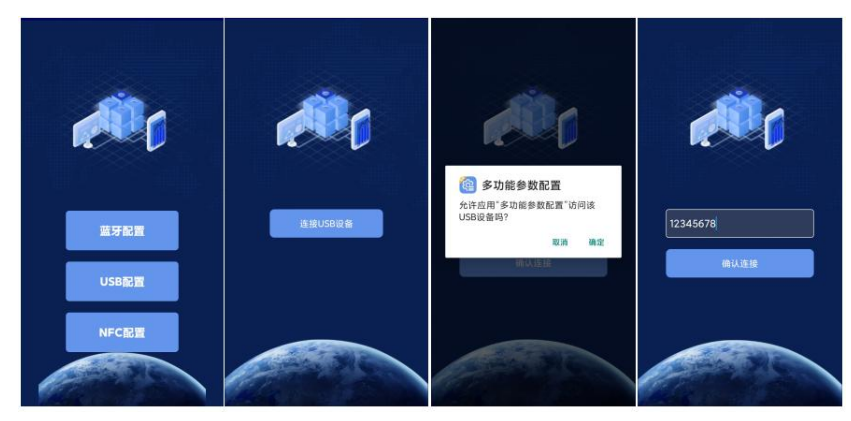

# 5.3 设备信息参数配置

使用此界面前请先选择所需要查看的参数并点击召唤参数,配置完毕后点击下发参数。 参数说明:

| <b>设备的8位地址:</b> 为设备唯一的地址,软件监控  |              |
|--------------------------------|--------------|
| 平台就是根据此地址来区分不同的设备。(不可更         |              |
| 改)                             |              |
| 操作密码: APP 进入时需要输入的密码。          |              |
| <b>设备程序版本:</b> 设备的程序版本,不可修改    |              |
| <b>报警开启:</b> 设备声光报警是否开启        |              |
| WIFI 账号:代表设备要连接的 WIFI 路由器网络的   |              |
| SSID                           |              |
| WIFI 密码:代表设备要连接的 WIFI 路由器网络的   |              |
| 登录密码                           | ~            |
| 网口 IP 获取方式: 若选择"手动"获取 IP,则设备   | ~            |
| 的静态 IP 地址、子网掩码、网关地址,都需要手动      | <u>~</u>     |
| 配置;若选择自动获取 IP 功能,只需要选择"自动      | ~            |
| 获取"模式即可,此时设备会从上一级网络设备自         |              |
| 动获取 IP 地址                      |              |
| 网口静态 IP,网口子网掩码,网口网关: IP 获取方    |              |
| 式设置为"手动"时,需要手动设置               |              |
| <b>设备程序版本:</b> 设备当前程序版本号       |              |
| 模块升级 URL 地址:设备进行固件升级时填写对应      | $\checkmark$ |
| 地址。                            | ~            |
| GPRS 数据帧间隔(秒):设备电池供电状态下数据      | <b>~</b>     |
| 上传时间,默认: 600秒,最短可设 120秒        | <b>~</b>     |
| GPRS 目标地址 URL: 设备数据上传的目标地址。    |              |
| 默认为: hj2.jdrkck.com            |              |
| GPRS 目标端口:设备数据上传的目标端口。默认监      |              |
| 听端口为 8020                      |              |
| <b>温度上限:</b> 温度上限报警值           |              |
| <b>温度下限:</b> 温度下限报警值           |              |
| 温度系数 B: 温度校准值                  |              |
| 485 轮询间隔: 主机对于传感器的轮询间隔, 默认 600 | )秒           |
|                                |              |

| 红外测温记录仪                                                                                                    |                            |          |  |  |
|----------------------------------------------------------------------------------------------------|----------------------------|----------|--|--|
|                                                                                                    | 参数名称                       | 参数值      |  |  |
|                                                                                                    | 设备的8位地址 21104619           |          |  |  |
| <ul> <li>Image: A start of the start of the start of</li></ul> | 操作密码                       | 12345678 |  |  |
| <b>~</b>                                                                                                    | 报警开启                       | 开启 🗸     |  |  |
| <b>~</b>                                                                                                    | 电池电量                       | 87       |  |  |
| <b>~</b>                                                                                                    | Wifi账号                     | RKWIFI   |  |  |
|                                                                                                    | Wifi密码                     | 12345678 |  |  |
| <b>~</b>                                                                                                    | 网口IP获取方式                   | 静态IP 🗸   |  |  |
| <b>~</b>                                                                                                    | 网口静态IP 192.168.1.55        |          |  |  |
|                                                                                                    | 网口子网掩码 255.255.255.0       |          |  |  |
| <b>~</b>                                                                                                    | 网口网关 192.168.1.0           |          |  |  |
| <b>~</b>                                                                                                    | MAC地址 08:f9:e0:41:89:85    |          |  |  |
| <b>~</b>                                                                                                    | 设备程序版本 V1.0                |          |  |  |
| <b>~</b>                                                                                                    | 模块升级URL地址                  |          |  |  |
| <b>~</b>                                                                                                    | GPRS数据帧间隔(秒)               | 600      |  |  |
| <b>~</b>                                                                                                    | GPRS目标地址URL hj2.jdrkck.com |          |  |  |
|                                                                                                    | GPRS目标端口 8020              |          |  |  |
|                                                                                                    | 温度上限 99.00                 |          |  |  |
|                                                                                                    | 温度下限 -40.00                |          |  |  |
| <b>~</b>                                                                                                    | 温度系数B                      | 0.00     |  |  |
| $\checkmark$                                                                                                    | 485轮询间隔                    | 600      |  |  |

山东仁科测控技术有限公司

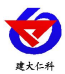

RS-HW-WIFI5-C5 红外测温记录仪用户手册 V1.0

**主机正常数据记录间隔(分)**:设备处于正常状态时 记录数据的间隔,默认5分钟 **主机报警数据记录间隔(分)**:设备处于报警状态时 记录数据的间隔,默认2分钟 **主机数据存储配型:**3种状态可选,默认为自动 关闭:设备主机不存储数据

打开:设备主机一直存储数据

自动: 设备主机在通讯断开时才存储数据

主机存储数据是否主动上传:

开启后设备已存储的数据在恢复通讯时自动上 传 **主机数据存储模式:**整点存储:设备进行整点存储。

**已经存储条数:** 设备本地存储的数据条数。

#### 主机清除已存储数据:

将其修改为"清除",且点击"下发参数后"设备自动清除此时已经存储的数据

#### 6.操作说明

主界面直接按增加键或者减少键,可依次查看到空气温湿度、土壤温湿度、光照度、二 氧化碳浓度的上限值和下限值。

主界面下短按**OK**键,输入密码,默认密码 000,,短按**OK**键,可进入菜单设置 界面。

输入密码时,短按上下键以最右边位数开始增加或减少,短按

切换位数。

| 显示项目              | 功能      | 范围及说明  | 默认  |
|-------------------|---------|--------|-----|
| °C<br>500.0°<br>∞ | 温度上限报警值 | 0~+600 | 600 |
| +<br>۲<br>۲       | 温度下限报警值 | 0~+600 | 0   |

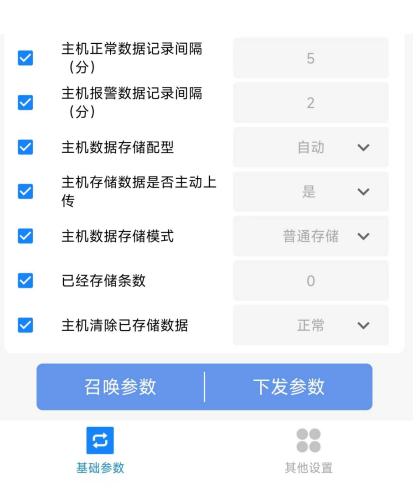

OK

键从右至左

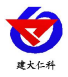

|                                       | 密码        | 0~999 | 000 |
|---------------------------------------|-----------|-------|-----|
|                                       |           |       |     |
|                                       |           |       |     |
|                                       |           |       |     |
|                                       |           |       |     |
|                                       |           |       |     |
| (IIII) e <sup>-</sup>                 |           |       |     |
|                                       | <br>日期、时间 |       |     |
|                                       |           |       |     |
|                                       |           |       |     |
|                                       |           |       |     |
|                                       |           |       |     |
|                                       |           |       |     |
| · · · · · · · · · · · · · · · · · · · |           |       |     |
|                                       |           |       |     |
|                                       | 地址码       |       |     |
|                                       |           |       |     |
|                                       |           |       |     |
|                                       |           |       |     |
|                                       |           |       |     |
|                                       |           |       |     |
|                                       |           |       |     |

# 7.接入监控平台

设备可接入我公司 2 种平台:

| 两种软件平台对比:         | "■"代表有此功能;       | "□"代表无此功能; |  |
|-------------------|------------------|------------|--|
| 功能                | 软件平台名称           |            |  |
|                   | RS-RJ-K 仁科环境监控平台 | 环境监控云平台    |  |
| 数据后台实时监控          |                  |            |  |
| 数据 WEB 实时监控       |                  |            |  |
| 数据上下限设定           |                  |            |  |
| 监控界面实时报警          |                  |            |  |
| 邮件报警              |                  |            |  |
| 短信报警              | ■ (需配合我公司短信猫)    |            |  |
| WEB 前端导出历史数据及报警数据 |                  |            |  |
| 自定义监控数据的单位、名称及系数  |                  |            |  |
| 设备分权限管理           |                  |            |  |
| 续传存储型设备中的数据       |                  |            |  |
| 提供软件升级服务          |                  |            |  |
| 客户自建服务器           | 需客户自己的服务器        | 无需搭建任何服务器  |  |

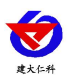

RS-HW-WIFI5-C5 红外测温记录仪用户手册 V1.0

**平台1:** RS-RJ-K 软件平台。将此平台部署在客户电脑或者服务器上,设备便可通过 WIFI 无线网络,将数据上传至 RS-RJ-K 软件平台,具体关于 RS-RJ-K 软件平台的资料请参照 "RS-RJ-K 仁科温湿度监控平台使用说明"。

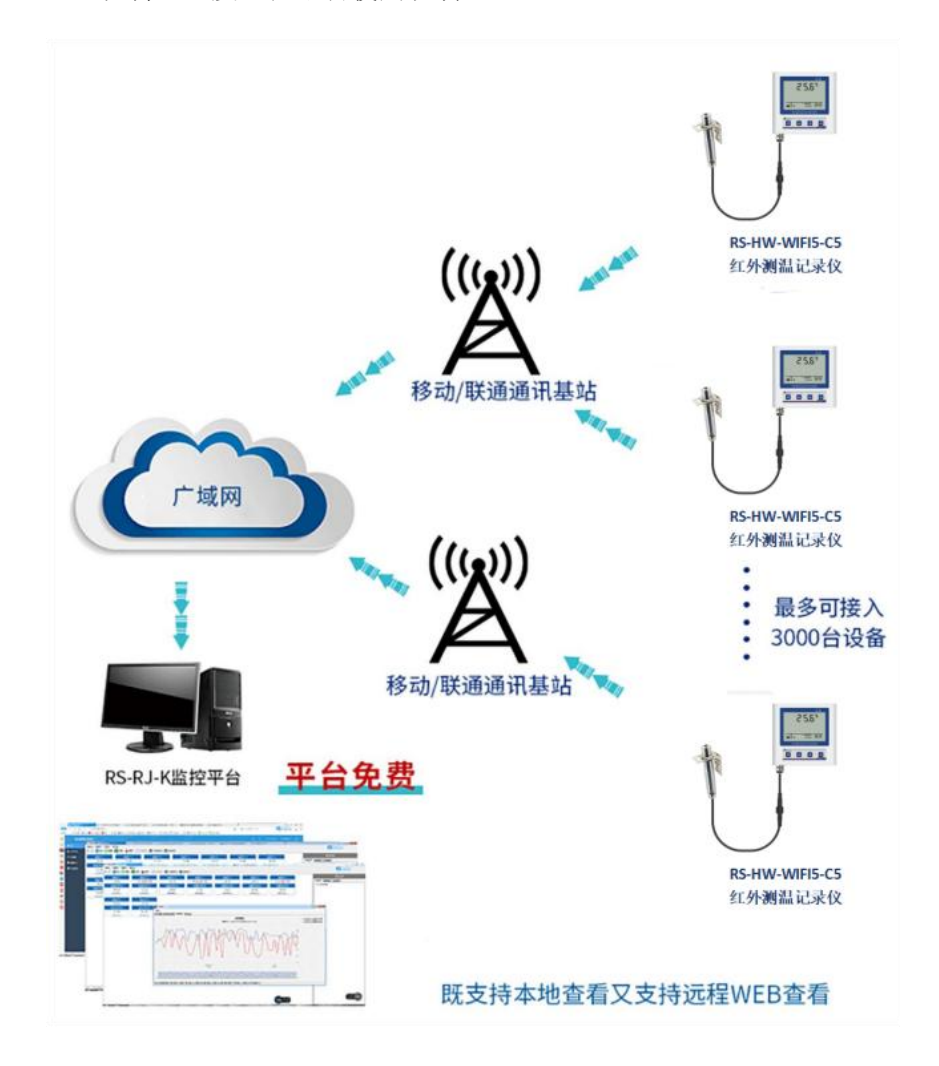

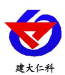

**平台 2:**环境监控云平台。若设备上送数据至本公司的云监控平台,客户无需对产品做任何 配置,只需要将设备连接至 WIFI 网络即可。

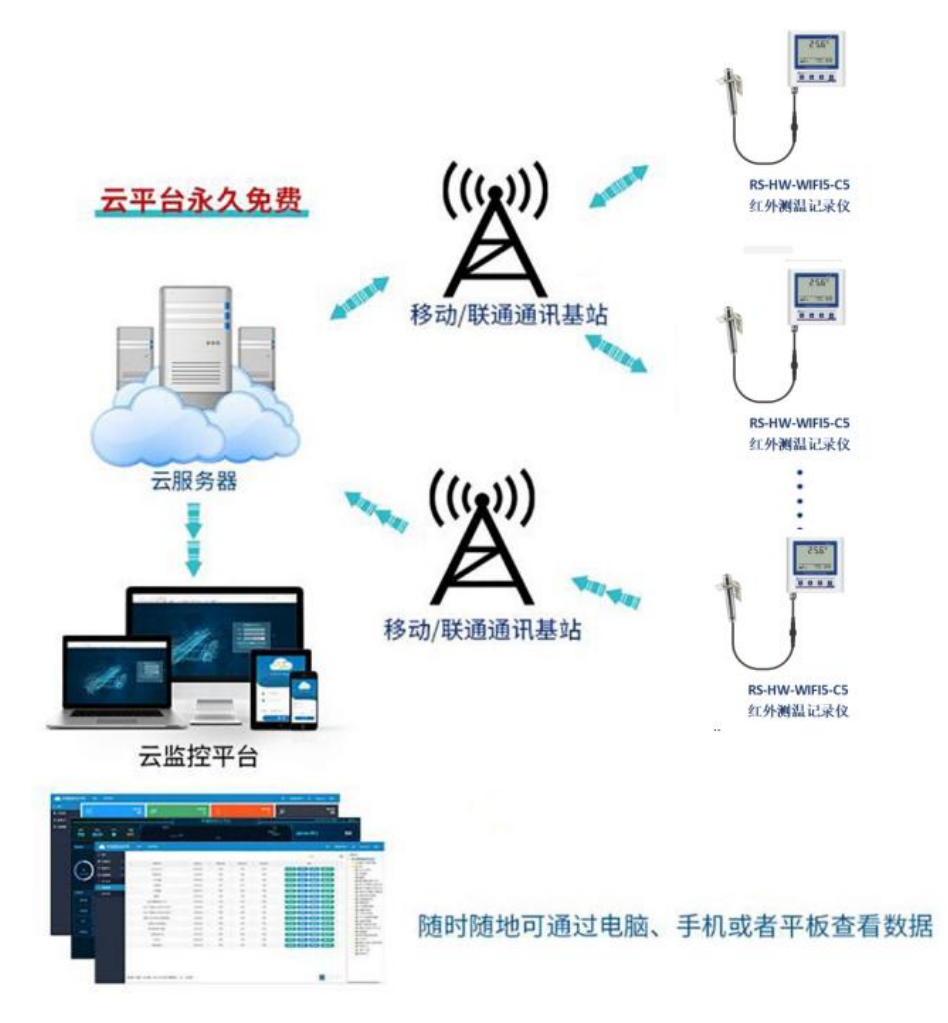

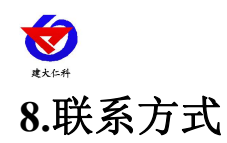

山东仁科测控技术有限公司

营销中心:山东省济南市高新区舜泰广场8号楼东座10楼整层

邮编: 250101

- 电话: 400-085-5807
- 传真: (86) 0531-67805165
- 网址: <u>www.rkckth.com</u>
- 云平台地址: <u>www.0531yun.com</u>

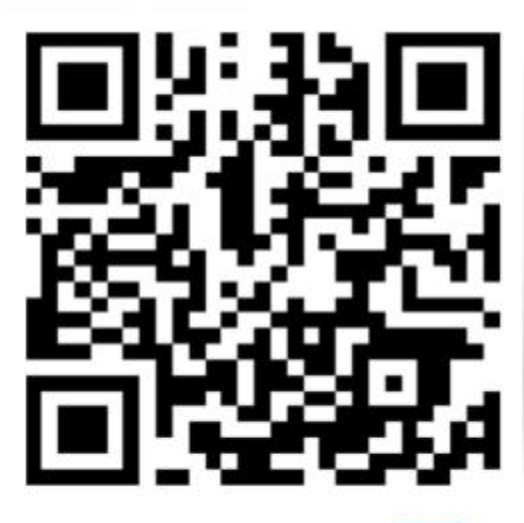

山东仁科测控技术有限公司 官网

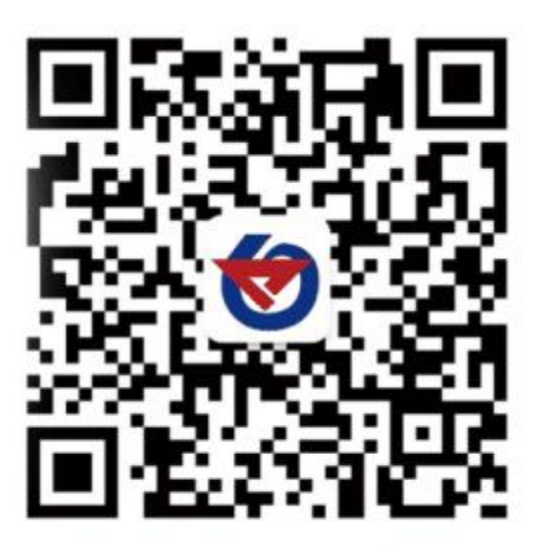

欢迎关注微信公众平台, 智享便捷服务

# 9.文档历史

V1.0 文档建立